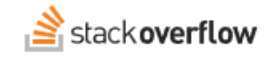

# Update the Slack Integration How to update the Slack manifest for improved SOE Slack integration features. Document generated 12/09/2024 PDF VERSION Tags | Slack | Integrations | Applies to: Free Basic Business Enterprise

#### ADMIN PRIVILEGES REQUIRED

This documentation is for **Stack Overflow for Teams Enterprise**. Free, Basic, and Business users can access their documentation here. Find your plan.

## **Overview**

Stack Overflow for Teams Enterprise (SOE) has an improved Slack integration with additional features. To use these features, you'll need to update your existing integration for Slack app with a new manifest from SOE. Follow the steps below to update.

### In Stack Overflow for Teams Enterprise

- 1. As an admin, click **Admin settings** in the left-hand menu, then **Slack**.
- 2. In the "Reconfiguring your Slack application" section at the bottom of the page, click the **Click here to view instructions** link.

Reconfiguring your Slack application Having issues with your installation or want to reconfigure your Slack app? You can ensure your application is properly set up by using app manifests. Click here to view instructions

3. In step 1 of the instructions, click the ...clicking here... link to copy a new Slack bot manifest into your copy/paste buffer.

# At slack.com

- 1. Log into your account at https://api.slack.com.
- 2. Click your Stack Overflow Enterprise Slack app to edit it.
- 3. In the left-hand menu, click App Manifest.
- 4. Click **JSON** at the top of the App Manifest page.

| YA     | ML | JSON               | View       | v Example  | Copy to  |
|--------|----|--------------------|------------|------------|----------|
| 1<br>2 | {  | "display_informati | on": {     |            |          |
| 3      |    | "name": "Stack     | Overflow E | nterprise' | ',       |
| 4      |    | "description":     | "Integrate | Slack wit  | th Stack |

- 5. Paste the new manifest into the **JSON** text box to overwrite the existing manifest.
- 6. Click **Save Changes**. Your Slack app is now updated.

# Slack app install messages

If you receive a message when updating your app, follow the instructions below.

Message: "You've changed the permission scopes your app uses."

1. Click **reinstall your app** in the message.

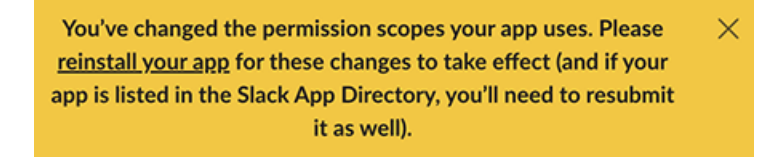

2. Click **Reinstall to Workspace** on the following page.

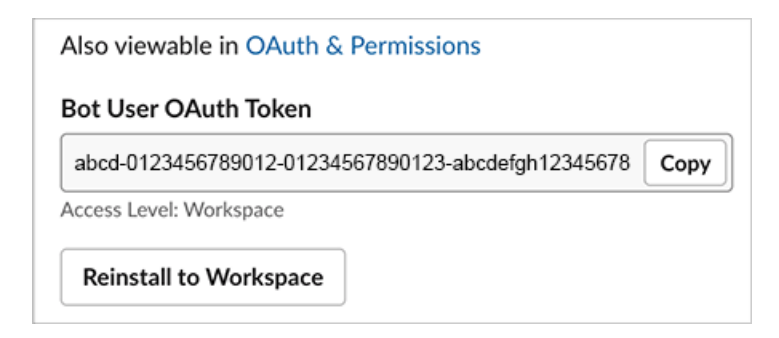

3. Click **Allow** on the following page to allow the integration for Slack app on your workspace.

#### Message: "Your URL isn't verified."

1. Click the Click here to verify link to verify the URL.

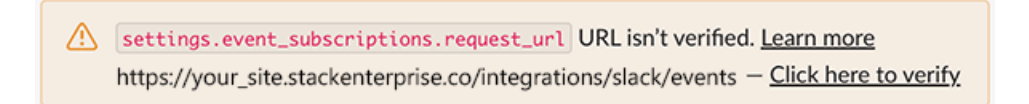